#### Техническое описание, инструкция по эксплуатации и паспорт

Версия: 03-2025

# КОНТРОЛЛЕР ДЛЯ ПИКСЕЛЬНЫХ МОДУЛЕЙ И СВЕТОДИОДНЫХ ЛЕНТ НХ-806SB

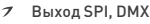

- 7 1024 пикселей
- 7 Напряжение DC 5 В или DC 12-24 В
- 7 Wi-Fi 2,4 ГГц
- 7 Воспроизведение программ с SD-карты

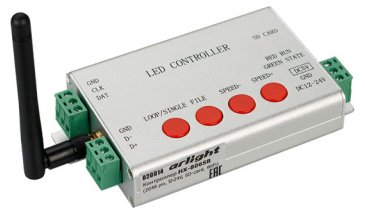

## 1. ОСНОВНЫЕ СВЕДЕНИЯ

- 1.1. Контроллер предназначен для управления светодиодными флеш-модулями и светодиодной лентой. Может быть использован для создания различных световых эффектов при оформлении различных шоу, создании рекламных вывесок и световых панно. Позволяет создавать светодиодные экраны, воспроизводящие динамические изображения.
- 1.2. Работает в автономном режиме воспроизводит программы, записанные на SD-карту.
- 1.3. Для создания и записи программ световых эффектов используется удобное и простое в использовании программное обеспечение LEDBuild, работающее под управлением ОС Windows.
- Работа с большинством известных типов микросхем-драйверов: LPD6803, LPD8806, LPD6813, LPD1882, LPD1889, DMX512, P9813, UCS6909, UCS6912, UCS1903, UCS1909, UCS1912, WS2801, WS2803, WS2811, SM16716, TLS3001, TM1812, TM1809, TM1804, TM1803, WS2811, WS2812, WS2821 (DMX) и многими другими. Список поддерживаемых микросхем периодически пополняется с выходом новых версий ПО.
- 1.5. Настройка контроллера кнопками на корпусе: выбор файла программы, изменение скорости, цикличное воспроизведение одной или всех программ.
- 1.6. Управление по Wi-Fi (2,4 ГГц) с мобильных устройств на базе Android. Используемое приложение LEDDPF позволяет запускать программы, записанные на SD-карту, менять яркость, скорость воспроизведения, последовательность RGB, а также выводить на экран текст или рисунок, созданный в приложении LEDDPF. Контроллер может создавать свою сеть Wi-Fi или подключаться к существующей.
- 1.7. Простой и удобный монтаж, разъемные соединения, позволяющие ускорить монтаж/демонтаж контроллера.

# 2. ОСНОВНЫЕ ТЕХНИЧЕСКИЕ ХАРАКТЕРИСТИКИ

\* Программно, при использовании протокола SPI, контроллер поддерживает работу с 2048 пикселями. На практике рекомендуется подключать не более 1024 пикселей, т.к. фактическое количество корректно работающих пикселей может зависеть от множества внешних причин: типа микросхем, используемой ленты или модулей, тактовой частоты передачи сигнала (устанавливается при настройке), реальных условий передачи сигнала и выполненного монтажа, например, от длины и качества проводов, уровня внешних помех и наводок, стабильности электропитания, грамотности разводки цепей питания и управления.

# 3. УСТАНОВКА, ПОДКЛЮЧЕНИЕ И УПРАВЛЕНИЕ

# ВНИМАНИЕ!

Во избежание поражения электрическим током перед началом всех работ отключите электропитание. Все работы должны проводиться только квалифицированным специалистом.

- Извлеките контроллер из упаковки и убедитесь в отсутствии механических повреждений. Закрепите контроллер в месте установки.
- 3.2. Подключите контроллер в соответствии с одной из приведенных ниже схем, в зависимости от используемого оборудования (Рис. 1 — Рис. 3).

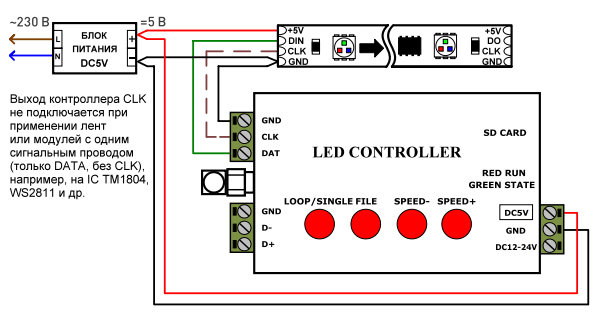

Рис. 1. Схема соединения оборудования при подключении светодиодной ленты SPI или флеш-модулей с напряжением питания DC 5 В.

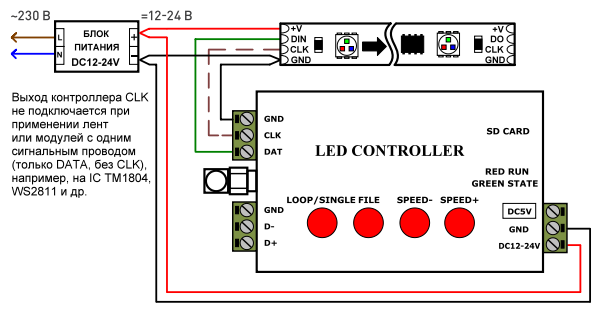

Рис. 2. Схема соединения оборудования при подключении светодиодной ленты SPI или флеш-модулей с напряжением питания DC 12 В.

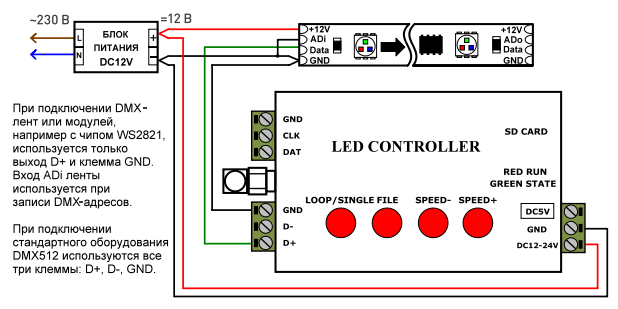

Рис. 3. Схема соединения оборудования при подключении светодиодной ленты DMX или DMX-модулей с напряжением питания DC 12 В.

3.3. Создайте при помощи ПО LEDBuild программы динамических эффектов и сохраните их на SD-карте. Общая последовательность создания программ следующая:

- 7 Установите на компьютер программу LEDBuild и запустите ее.
- 7 Создайте конфигурацию светодиодного поля в разделе "Setting sculpt".
- Задайте параметры подключаемой ленты или модулей в разделе "Lighting setting" (задается тип микросхем, частота тактирования, последовательность цветов RGB).
- 7 В той же вкладке, в поле "Controller type" выберите тип контроллера "SB/SC/SD".
- 7 Вернитесь на основной экран программы и создайте программу с желаемыми световыми эффектами.
- Установите SD-карту в кардридер, подключенный к компьютеру, и отформатируйте её (если на SD-карте останутся файлы с другой конфигурацией, они могут мешать выполнению программы).

- Выберите в меню пункт "Output Controller Data". Данные будут сохранены на SD-карте, копия файла сохранится на компьютере в выбранной вами папке.
- 3.4. Установите SD-карту с программами световых эффектов в соответствующий слот контроллера.
- 3.5. Включите питание, выполните настройку оборудования и проверьте его работу.
- 3.6. Настройка контроллера выполняется 4 кнопками на корпусе:
  - COOP/SINGLE FILE выбор режима воспроизведения файлов: выполняется одна программа циклично или все программы выполняются последовательно по кольцу.
    - FILE смена воспроизводимого файла.
    - 𝒴 SPEED-/SPEED+ изменение скорости.
- 3.7. Не рекомендуется вставлять и извлекать карту памяти во включенном состоянии контроллера. Это может привести к повреждению SD-карты или информации на ней.
- 3.8. Для управления контроллером с мобильного устройства на базе Android установите приложение LEDDPF. Установка и порядок работы с программой LEDDPF изложены в приложении 1.

Примечание. Скачать программу LEDBuild, краткую инструкцию по работе с ней и приложение LEDPDF вы можете на сайте arlight.ru.

# 4. ОБЯЗАТЕЛЬНЫЕ ТРЕБОВАНИЯ И РЕКОМЕНДАЦИИ ПО ЭКСПЛУАТАЦИИ

- 4.1. Соблюдайте условия эксплуатации оборудования:
  - эксплуатация только внутри помещений.
  - 𝒴 температура окружающего воздуха −20...+45 °C.
  - 7 относительная влажность воздуха не более 90% при 20 °C, без конденсации влаги.
  - отсутствие в воздухе паров и агрессивных примесей (кислот, щелочей и пр.).
- 4.2. Соблюдайте полярность при подключении оборудования.
- 4.3. Устанавливайте оборудование в хорошо проветриваемом месте. Не устанавливайте устройство в закрытые места, например, книжную полку или подобные.
- 4.4. Не допускается установка вблизи нагревательных приборов или горячих поверхностей, например, в непосредственной близости к блокам питания.
- 4.5. Не размещайте контроллер в местах с повышенным уровнем радиопомех или сосредоточения большого количества металла.
- 4.6. При выборе места установки оборудования предусмотрите возможность его обслуживания. Не устанавливайте устройства в местах, доступ к которым будет впоследствии невозможен.
- 4.7. Перед включением убедитесь, что схема собрана правильно, соединения выполнены надежно, замыкания отсутствуют.
- 4.8. Возможные неисправности и методы их устранения:

| Проявление неисправности                                                                  | Причина неисправности                                                                                                   | Метод устранения                                                                                                    |  |
|-------------------------------------------------------------------------------------------|----------------------------------------------------------------------------------------------------|----------------------------------------------------------------------------------------------------|--|
|                                                                                           | Неправильная полярность подключения                                                                                     | Подключите оборудование, соблюдая полярность                                                                                                    |  |
| Подключенные модули<br>или лента не светятся                                              | Нет контакта в соединениях                                                                                              | Проверьте все подключения                                                                                                    |  |
|                                                                                           | Неправильное соединение ленты или модулей<br>и контроллера                                                              | Выполните соединения согласно рекомендациям данной<br>инструкции                                                                                                |  |
|                                                                                           | Не соблюдено направление передачи цифрового сигнала                                                                     | Выполните подключение, ориентируясь на направление<br>стрелки на плате ленты или на маркировку контактов ("DIN" —<br>вход, "DO" — выход)                        |  |
|                                                                                           | Неисправен блок питания                                                                                                 | Замените блок питания                                                                                                    |  |
|                                                                                           | Неправильно заданы настройки в контроллере                                                                              | Задайте в настройках программы правильную конфигурацию<br>пикселей, установите частоту тактирования                                                             |  |
|                                                                                           | Неисправна микросхема на ленте или модулях                                                                              | Замените сегмент ленты или неисправный модуль                                                                                                    |  |
|                                                                                           | Некачественный кабель в цепи передачи цифрового<br>сигнала                                                              | Используйте качественный кабель для передачи цифровых<br>сигналов, например качественный коаксиальный кабель                                                    |  |
| Подключенные модули<br>или лента работают не по всей<br>длине или работают<br>нестабильно | Слишком длинный кабель в цепи передачи цифрового<br>сигнала                                                             | Сократите длину кабеля или используйте передачу сигнала<br>по симметричному кабелю (витая пара) с использованием<br>конвертеров RS-485 (например, LN-RS485-TTL) |  |
|                                                                                           | Падение напряжения питания из-за большой длины или<br>недостаточного сечения кабеля в цепи питания ленты<br>или модулей | Уменьшите длину кабеля питания или используйте кабель<br>с бо́льшим сечением                                                                                    |  |
|                                                                                           | Неправильно соединены общие точки подключения<br>(GND)                                                                  | Все контакты с маркировкой GND должны быть подключены<br>к общему проводу                                                                                       |  |
|                                                                                           | Используется лента или модули с несовместимым типом<br>микросхем                                                        | Задайте в настройках программы правильный тип микросхем                                                                                                    |  |
|                                                                                           | Слишком большое количество пикселей подключено<br>к выходу                                                              | Уменьшите количество пикселей на порт                                                                                                    |  |
| Цвет свечения<br>не соответствует выбранному                                              | Неправильно заданы настройки в контроллере                                                                              | Задайте в настройках программы последовательность цветов<br>RGB                                                                                                 |  |

# 5. ТРЕБОВАНИЯ БЕЗОПАСНОСТИ

- 5.1. Конструкция изделия удовлетворяет требованиям электро- и пожарной безопасности по ГОСТ 12.2.007.0-75.
- 5.2. Монтаж оборудования должен выполняться квалифицированным специалистом с соблюдением всех требований техники безопасности.

- 5.3. Внимательно изучите инструкцию по монтажу и установке и неукоснительно следуйте всем требованиям и рекомендациям.
- 5.4. Перед монтажом убедитесь, что все оборудование обесточено.
- 5.5. Если при включении изделие не заработало должным образом, воспользуйтесь таблицей возможных неисправностей. Если самостоятельно устранить неисправность не удалось, обесточьте изделие и свяжитесь с поставщиком.

# 6. ГАРАНТИЙНЫЕ ОБЯЗАТЕЛЬСТВА

- 6.1. Изготовитель гарантирует соответствие изделия требованиям действующей технической документации и обязательным требованиям государственных стандартов.
- 6.2. Гарантийный срок изделия 12 месяцев с даты передачи потребителю, если иное не предусмотрено договором. Если дату передачи установить невозможно, гарантийный срок исчисляется с даты изготовления изделия.
- 6.3. В случае выхода изделия из строя потребитель вправе предъявить требования в течение гарантийного срока при наличии товарного или кассового чека, а также отметки о продаже в паспорте изделия.
- 6.4. Требования предъявляются по месту приобретения изделия.
- 6.5. Гарантийные обязательства не распространяются на изделия, имеющие механические повреждения или признаки нарушения потребителем правил хранения, транспортирования или эксплуатации.
- 6.6. Изготовитель вправе вносить изменения в конструкцию изделия и встроенное программное обеспечение (прошивку), не ухудшающие качество изделия и его основные параметры.
- 6.7. Расходы на транспортировку вышедшего из строя изделия оплачиваются потребителем.

## 7. ТРАНСПОРТИРОВАНИЕ И ХРАНЕНИЕ

- 7.1. Размещение и крепление в транспортных средствах упакованных изделий должны обеспечивать их устойчивое положение, исключать возможность ударов друг о друга, а также о стенки транспортных средств.
- 7.2. После транспортировки при отрицательных температурах, перед включением, изделие должно быть выдержано в упаковке в нормальных условиях не менее 6 часов.
- 7.3. Изделия должны храниться в сухом помещении в заводской упаковке при температуре окружающей среды от 0 до +50 °C и влажности не более 70% при отсутствии в воздухе паров кислот, щелочей и других агрессивных примесей.

#### 8. КОМПЛЕКТАЦИЯ

- 8.1. Контроллер 1 шт.
- 8.2. Паспорт и краткая инструкция по эксплуатации 1 шт.
- 8.3. Упаковка 1 шт.

## 9. СВЕДЕНИЯ ОБ УТИЛИЗАЦИИ

- 9.1. По истечении срока службы (эксплуатации) изделие не представляет опасности для жизни, здоровья людей и окружающей среды.
- 9.2. Утилизация осуществляется в соответствии с требованиями действующего законодательства.

## 10. СВЕДЕНИЯ О РЕАЛИЗАЦИИ И СЕРТИФИКАЦИИ

- 10.1. Цена изделия договорная, определяется при заключении договора.
- 10.2. Предпродажной подготовки изделия не требуется.
- 10.3. Изделие сертифицировано согласно ТР ТС. Информация о сертификации нанесена на упаковку.

## 11. ИНФОРМАЦИЯ О ПРОИСХОЖДЕНИИ ТОВАРА

#### Изготовлено в КНР.

- Изготовитель/Manufacturer: «Санрайз Холдингз (ГК) Лтд» (Sunrise Holdings (HK) Ltd).
   Офис 901, 9 этаж, «Омега Плаза», 32, улица Дундас, Коулун, Гонконг, Китай.
   Unit 901, 9/F, Omega Plaza, 32 Dundas Street, Kowloon, Hong Kong, China.
- 11.3. Импортер: ООО «Арлайт РУС», адрес: 101000, г. Москва, Уланский пер., д. 22, стр. 1, пом. I, этаж 5, офис 501.
- 11.4. Дату изготовления см. на корпусе устройства или упаковке.

## 12. ОТМЕТКА О ПРОДАЖЕ

| Модель:       |       | $\mathbf{O}$                                                                        |  |
|---------------|-------|-------------------------------------------------------------------------------------|--|
| Дата продажи: | М. П. | Более подробная информация о панелях<br>управления представлена на сайте arlight.ru |  |
| Продавец:     |       |                                                                                     |  |
| Потребитель:  |       |                                                                                     |  |

Инструкция предназначена для артикула 020914. Артикулы указаны на момент разработки инструкции. Список действующих артикулов см. на сайте arlight.ru. Дополнение к артикулу в скобках, например (11, 12), (BI), означает наличие модификаций товара. Модификации отличаются незначительными улучшениями, не влияющими на основные свойства, параметры и внешний вид товара. Допускается прямая замена модификаций на основной артикул или наоборот без каких-либо условий. Данный материала ликатериала с «АРЛАЙТ РУС».

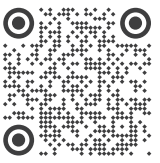

Приложение к техническму описанию, инструкции по эксплуатации и паспорту

# РАБОТА С ПРИЛОЖЕНИЕМ НА БАЗЕ ANDROID

 Скачайте и установите файл LEDDPF.apk на свой телефон или планшет на базе OC Android.

#### Примечание

Скачать программу LEDBuild, краткую инструкцию по работе с ней и приложение LEDPDF вы можете на сайте arlight.ru.

2. Запустите приложение LED DPF.

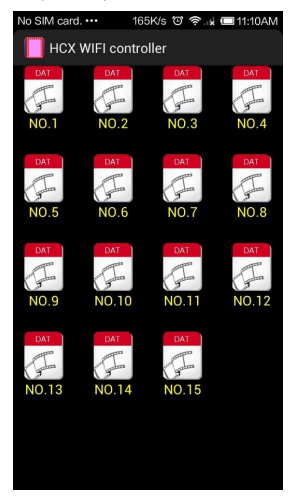

3. Нажмите кнопку Menu, затем WLAN Set.

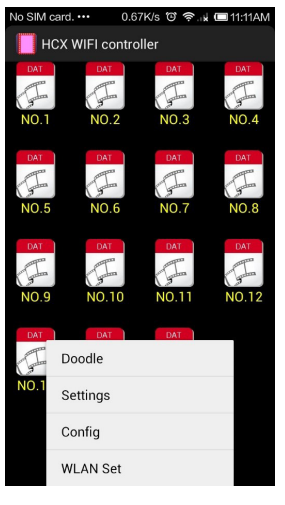

 Подключитеськ сети Wi-Fi.
 ✓ Имя сети (SSID) — HCX\_хххх, где «ххххх» — это условный номер контроллера.

| < %                                   | /LAN                                                                                                   |                                           |                                               |         |
|---------------------------------------|----------------------------------------------------------------------------------------------------|-------------------------------------------|-----------------------------------------------|---------|
| 360<br>Sec                            | DWiFi-Th<br>ured with V                                                                                | <b>W</b><br>VPA/WPA2                      | (6                                            |         |
| 360<br>Sec                            | <b>)免费WiF</b><br>ured with V                                                                           | <b>i-33</b><br>VPA/WPA2                   | ((;;                                          |         |
| Chi<br>Sec                            | inaNet-><br>ured with V                                                                                | <b>H50</b><br>VPA                         | ((;-                                          |         |
| hc)<br>Con                            | rected                                                                                                 | /                                         | ((;-                                          |         |
| HC<br>Sav                             | X_02195<br>ed, secure                                                                                  | 9<br>d with WPA/W                         | /PA2 🙃                                        |         |
|                                       |                                                                                                    |                                           |                                               |         |
|                                       | card. •••                                                                                              | 0.84K/s                                   | ଅକ୍ଲା (                                       | □4:52PM |
| Chi<br>Sec                            | inalNet=N                                                                                              | <b>Viza I</b><br>VPA/WPA2 (V              | VPS                                           |         |
|                                       |                                                                                                    | HCX_0219                                  | 59                                            |         |
| Pass                                  | word                                                                                                   |                                           |                                               |         |
| •••                                   | •••••                                                                                                  |                                           |                                               |         |
| િક                                    | Show pass                                                                                              | word                                      |                                               |         |
|                                       | Cance                                                                                                  | 1                                         | Connect                                       |         |
| -                                     |                                                                                                    |                                           |                                               |         |
| 123                                   | 8 @                                                                                                    | )<br>)                                    | <u> </u>                                      | Web     |
|                                       | 1                                                                                                    | 2                                         | 3                                             | Ŀ       |
|                                       | 4                                                                                                    | 5                                         | 6                                             | :       |
|                                       | 7                                                                                                    | 8                                         | 9                                             | #       |
| 返回                                    | ,                                                                                                    | 0                                         | •                                             |         |
| lo SIM                                | card. •••                                                                                              | 0.39K/s                                   | 6 ?                                           | 4:53PM  |
| < %                                   | /LAN                                                                                                   |                                           |                                               |         |
| bill<br>Sec<br>avai                   | <b>ey_hd</b><br>ured with V<br>ilable)                                                                 | VPA/WPA2 (V                               | VPS 🙃                                         |         |
| Chi<br>Sec<br>avai                    | inaNet-N<br>ured with V<br>ilable)                                                                     | <b>/IzaT</b><br>VPA/WPA2 (V               | VPS 🙃                                         |         |
| hc><br>Sav                            |                                                                                                    |                                           |                                               |         |
| HC                                    | <b>(1121</b><br>ed, secure                                                                             | d with WPA/W                              | /PA2                                          |         |
| hidicam<br>Secured with WPA2          |                                                                                                    |                                           |                                               |         |
| hid<br>Sec                            | x1121<br>ed, secured<br>X_02195<br>inected<br>icam<br>ured with V                                      | d with WPA/W<br>i9<br>VPA2                | /PA2 (ति<br>(ति<br>(ति                        |         |
| hid<br>Sec<br>Lie<br>Sec              | <pre>&lt;1121 ed, secured X_02195 nected icam ured with V BaoWiFi ured with V</pre>                    | d with WPA/W<br>i9<br>/PA2<br>575<br>/PA2 | /PA2 (ନି<br>(ନି<br>(ନି                        |         |
| hid<br>Sec<br>Lie<br>Sec<br>Ma<br>WPS | <pre>x1121 ed, securee x_02195 nected iccam ured with V BaoWiFi ured with V trixTest S available</pre> | d with WPA/W<br>99<br>VPA2<br>575<br>VPA2 | /PA2 ବି<br>କ<br>କ<br>୍<br>କ<br>୍<br>କ୍<br>(କ) |         |

 Подождите около 5 секунд, пока идет подключение. Нажмите кнопку «вернуться», чтобы вернуться к LEDDPF.

arliaht

 В случае успешного подключения вы увидите список файлов, находящихся на SD-карте контроллера. Касаясь иконок можно включать воспроизведение требуемого файла.

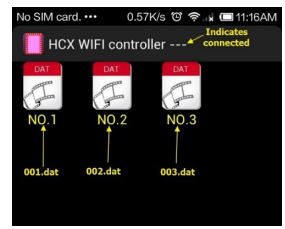

Для изменения параметров воспроизведения выберите пункт Menu, затем Settings.

 Ярееd — скорость воспроизведения

Воспроизведения
 Вriaht — яркость

7.

 Бідіє Таркоств
 Single file payback воспроизведение одного файла циклично. При отключении режима будут воспроизводиться все файлы, записанные на SD-карте, последовательно по кругу.

| No SIM card. ••• 🖻 0.31K/s 🕲 奈 🙀 🗖 11:29AM |
|--------------------------------------------|
| HCX WIFI controller                        |
| Speed : 25                                 |
| Bright : 31                                |
| Single file playback                       |
| Select DAT file icon                       |
| RGB order:                                 |
| RGB 👻                                      |
| Width: 32                                  |
| Height: 32                                 |
| Sculpt:                                    |
| LeftBot return col 👻                       |
|                                            |

- Следующие пункты отвечают за конфигурацию вашего светодиодного экрана.
  - 7 RGB order установка соответствия цветов RGB в программе и вашей конкретной ленты или модулей: RGB, RBG, GRB, GBR, BRG, BGR.
  - Widht и Height ширина и высота экрана в пикселях.

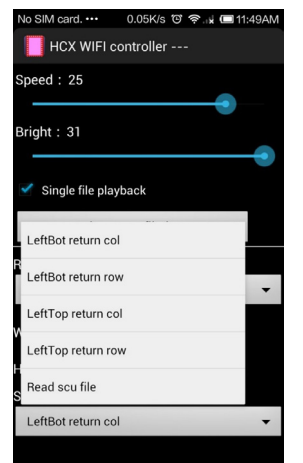

7 Sculpt — способ соединения точек вашего экрана. Можно выбрать один из 4 вариантов или загрузить конфигурацию из контроллера.

### LeftBot return col:

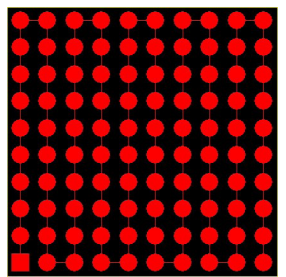

#### LeftBot return row:

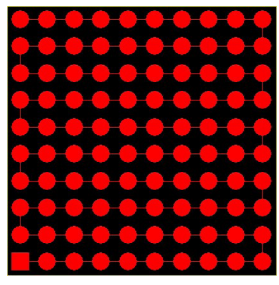

#### LeftTop return col:

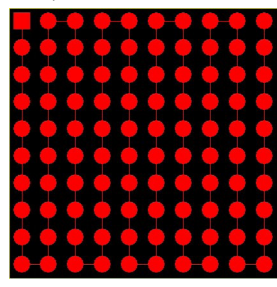

### LeftTop return row:

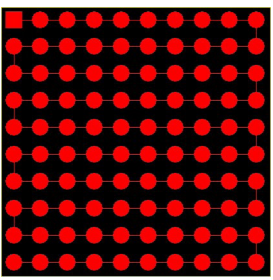

Если ни один из них 4 вариантов не является правильным, выберите Read scu file, контроллер прочитает файл scu, сохраненный на SDкарте (обратитесь к видеоуроку по программе LED Build).

После того, как все настроено, выберите пункт меню Doodle (Каракули). Здесь вы можете нарисовать на экране телефона рисунок и нажать кнопку SEND. Рисунок отобразится на светодиодном экране. В этом режиме также можно выводить на экран текст.

9

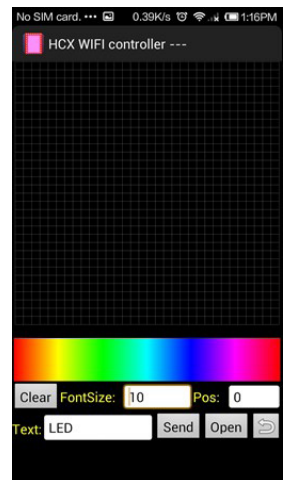

- 10. Подключение к точке доступа.
  - Нажмите кнопку menu, затем config.
  - Выберите сеть (SSID), к которой хотите подключиться, например, NET.
  - Введите пароль (Password) вашей сети Wi-Fi и нажмите кнопку OK.

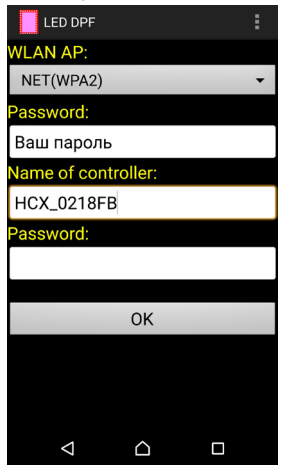

Контроллер должен отключиться от вашего телефона и подключиться к точке доступа, а ваше мобильное устройство должно подключиться к вашей точке доступа.

- В случае неудачи необходимо:
- Убедиться в правильности введенных паролей.
- Убедиться в том, что ваша точка поддерживает подключение устройств 150 мб/с 2,4 ГГц (пожалуйста, обратитесь к документации вашей точки доступа).

В этом разделе вы также можете установить:

- 𝒴 Name of controller −
- имя вашего контроллера. 7 Password — пароль доступа
- к вашему контроллеру.